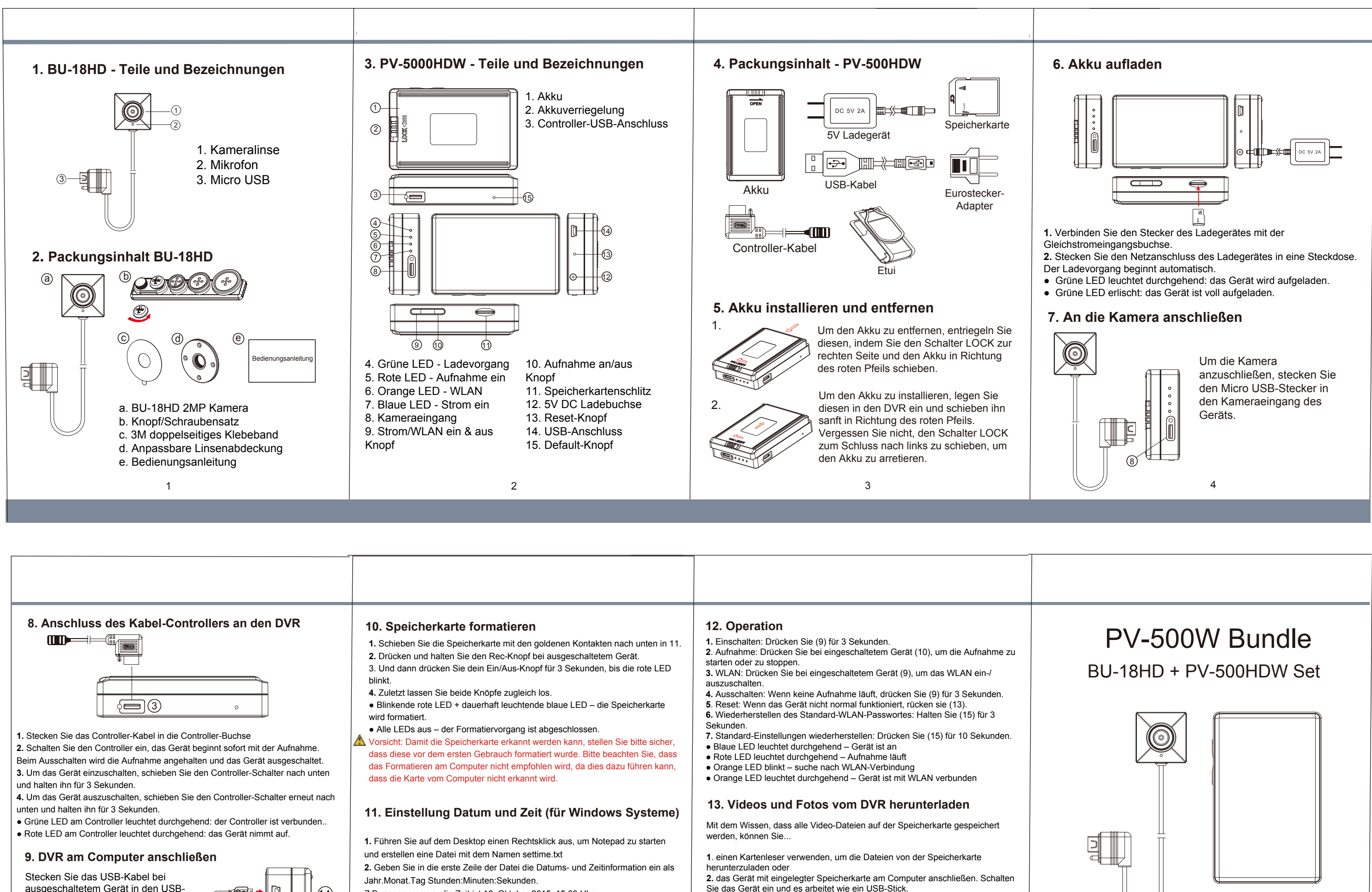

| <ul> <li>8. Anschluss des Kabel-Controllers an den DVR</li> <li>Immediation (1998)</li> <li>1. Stecken Sie das Controller-Kabel in die Controller-Buchse</li> <li>2. Schalten Sie den Controller ein, das Gerät beginnt sofort mit der Aufnahme.<br/>Beim Ausschalten wird die Aufnahme angehalten und das Gerät ausgeschaltet.</li> <li>3. Um das Gerät einzuschalten, schieben Sie den Controller-Schalter nach unten und halten ihn für 3 Sokunden</li> </ul> | <ul> <li>10. Speicherkarte formatieren</li> <li>1. Schieben Sie die Speicherkarte mit den goldenen Kontakten nach unten in 11.</li> <li>2. Drücken und halten Sie den Rec-Knopf bei ausgeschaltetem Gerät.</li> <li>3. Und dann drücken Sie dein Ein/Aus-Knopf für 3 Sekunden, bis die rote LED blinkt.</li> <li>4. Zuletzt lassen Sie beide Knöpfe zugleich los.</li> <li>Blinkende rote LED + dauerhaft leuchtende blaue LED – die Speicherkarte wird formatiert.</li> <li>Alle LEDs aus – der Formatiervorgang ist abgeschlossen.</li> <li>✓ Vorsicht: Damit die Speicherkarte erkannt werden kann, stellen Sie bitte sicher, dass diese vor dem ersten Gebrauch formatiert wurde. Bitte beachten Sie, dass das Formatieren am Computer nicht erkannt wird.</li> </ul> | <ol> <li>12. Operation</li> <li>1. Einschalten: Drücken Sie (9) für 3 Sekunden.</li> <li>2. Aufnahme: Drücken Sie bei eingeschaltetem Gerät (10), um die Aufnahme zu starten oder zu stoppen.</li> <li>3. WLAN: Drücken Sie bei eingeschaltetem Gerät (9), um das WLAN ein-/ auszuschalten.</li> <li>4. Ausschalten: Wenn keine Aufnahme läuft, drücken Sie (9) für 3 Sekunden.</li> <li>5. Reset: Wenn das Gerät nicht normal funktioniert, rücken sie (13).</li> <li>6. Wiederherstellen des Standard-WLAN-Passwortes: Halten Sie (15) für 3 Sekunden.</li> <li>7. Standard-Einstellungen wiederherstellen: Drücken Sie (15) für 10 Sekunden.</li> <li>e Blaue LED leuchtet durchgehend – Gerät ist an</li> <li>Rote LED leuchtet durchgehend – Aufnahme läuft</li> <li>Orange LED blinkt – suche nach WLAN-Verbindung</li> <li>Orange LED leuchtet durchgehend – Gerät ist mit WLAN verbunden</li> </ol> | E    |
|----------------------------------------------------------------------------------------------------|----------------------------------------------------------------------------------------------------|----------------------------------------------------------------------------------------------------|------|
| <ul> <li>4. Um das Gerät auszuschalten, schieben Sie den Controller-Schalter erneut nach unten und halten ihn für 3 Sekunden.</li> <li>Grüne LED am Controller leuchtet durchgehend: der Controller ist verbunden</li> <li>Rote LED am Controller leuchtet durchgehend: das Gerät nimmt auf.</li> <li>9. DVR am Computer anschließen Stecken Sie das USB-Kabel bei ausgeschaltetem Gerät in den USB-Anschluss, um Computer und Gerät zu verbinden.</li> </ul>    | <ol> <li>Einstellung Datum und Zeit (für Windows Systeme)</li> <li>Führen Sie auf dem Desktop einen Rechtsklick aus, um Notepad zu starten<br/>und erstellen eine Datei mit dem Namen settime.txt</li> <li>Geben Sie in die erste Zeile der Datei die Datums- und Zeitinformation ein als<br/>Jahr.Monat.Tag Stunden:Minuten:Sekunden.</li> <li>B. angenommen, die Zeit ist 16. Oktober 2015, 15:00 Uhr<br/>Dann geben Sie 2015.10.16 15:00:00 ein.</li> <li>Hinweis: Zwischen Tag und Stunden muss sich ein Leerzeichen befinden und<br/>die Zeit sollte im 24 Stunden-Format sein.</li> </ol>                                                                                                    | <ul> <li>13. Videos und Fotos vom DVR herunterladen</li> <li>Mit dem Wissen, dass alle Video-Dateien auf der Speicherkarte gespeichert werden, können Sie</li> <li>1. einen Kartenleser verwenden, um die Dateien von der Speicherkarte herunterzuladen oder</li> <li>2. das Gerät mit eingelegter Speicherkarte am Computer anschließen. Schalten Sie das Gerät ein und es arbeitet wie ein USB-Stick.</li> <li>14. Anbringen der anpassbaren Linsenabdeckung</li> <li>Kleben Sie das Klebeband auf die Abdeckung und schrauben diese auf die Kamera.</li> </ul>                                                                                                    | G    |
| 5                                                                                                    | <ol> <li>Speichern Sie die Datei in das Wurzelverzeichnis der Speicherkarte.</li> <li>Schieben Sie die Speicherkarte in den Schlitz und schalten das Gerät ein.<br/>Die Einstellung von Datum und Zeit ist nun abgeschlossen.<br/>Hinweis: Wenn die Einstellung von Datum und Zeit abgeschlossen ist, wird die<br/>Datei settime.txt nicht mehr zu sehen sein, wenn Sie das Gerät erneut an den<br/>Computer anschließen.</li> </ol>                                                                                                    |                                                                                                    | Lawl |
|                                                                                                    |                                                                                                    |                                                                                                    |      |

Mate, Innovation hört nie auf

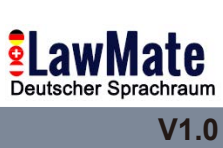